# Configura sincronizzazione da dispositivi a Security Manager

# Sommario

## Introduzione

In questo documento vengono descritti diversi modi per sincronizzare la configurazione da ASA a CSM.

# Prerequisiti

#### Requisiti

Cisco raccomanda la conoscenza dei seguenti argomenti:

- Cisco Security Manager
- Dispositivo di sicurezza adattivo

#### Componenti usati

Le informazioni fornite in questo documento si basano sulle seguenti versioni software e hardware:

- Cisco Security Manager 4.25
- Appliance di sicurezza adattiva

Le informazioni discusse in questo documento fanno riferimento a dispositivi usati in uno specifico ambiente di emulazione. Su tutti i dispositivi menzionati nel documento la configurazione è stata ripristinata ai valori predefiniti. Se la rete è operativa, valutare attentamente eventuali conseguenze derivanti dall'uso dei comandi.

#### Premesse

Cisco Security Manager offre servizi di gestione e monitoraggio centralizzati per i dispositivi Cisco ASA.

## Metodologia dimostrativa

In questo documento vengono descritti due metodi o opzioni distinti per la sincronizzazione della configurazione da ASA a CSM.

- Individuazione di un singolo dispositivo
- Rilevamento in blocco dei dispositivi

## Individuazione singola periferica

È possibile eseguire un'individuazione singola solo se il dispositivo è stato aggiunto all'inventario. Può essere eseguita solo se il dispositivo

- Configurazioni del contesto di sicurezza per dispositivi ASA, PIX e FWSM in esecuzione in modalità a più contesti.
- Configurazioni dei sensori virtuali per dispositivi IPS.
- Informazioni sul modulo di servizio per i dispositivi Catalyst.

# Passaggi per eseguire il rilevamento di un singolo dispositivo:

È possibile eseguire il rilevamento dei dispositivi dopo aver apportato modifiche alla CLI dei dispositivi o se il dispositivo è stato rimosso e riaggiunto.

Per verificare se le modifiche in sospeso devono ancora essere sincronizzate, osservare l'esempio citato.

Fare clic con il pulsante destro del mouse sul dispositivo corrispondente nel riquadro dei dispositivi

e selezionare l'opzione Rileva modifiche fuori banda.

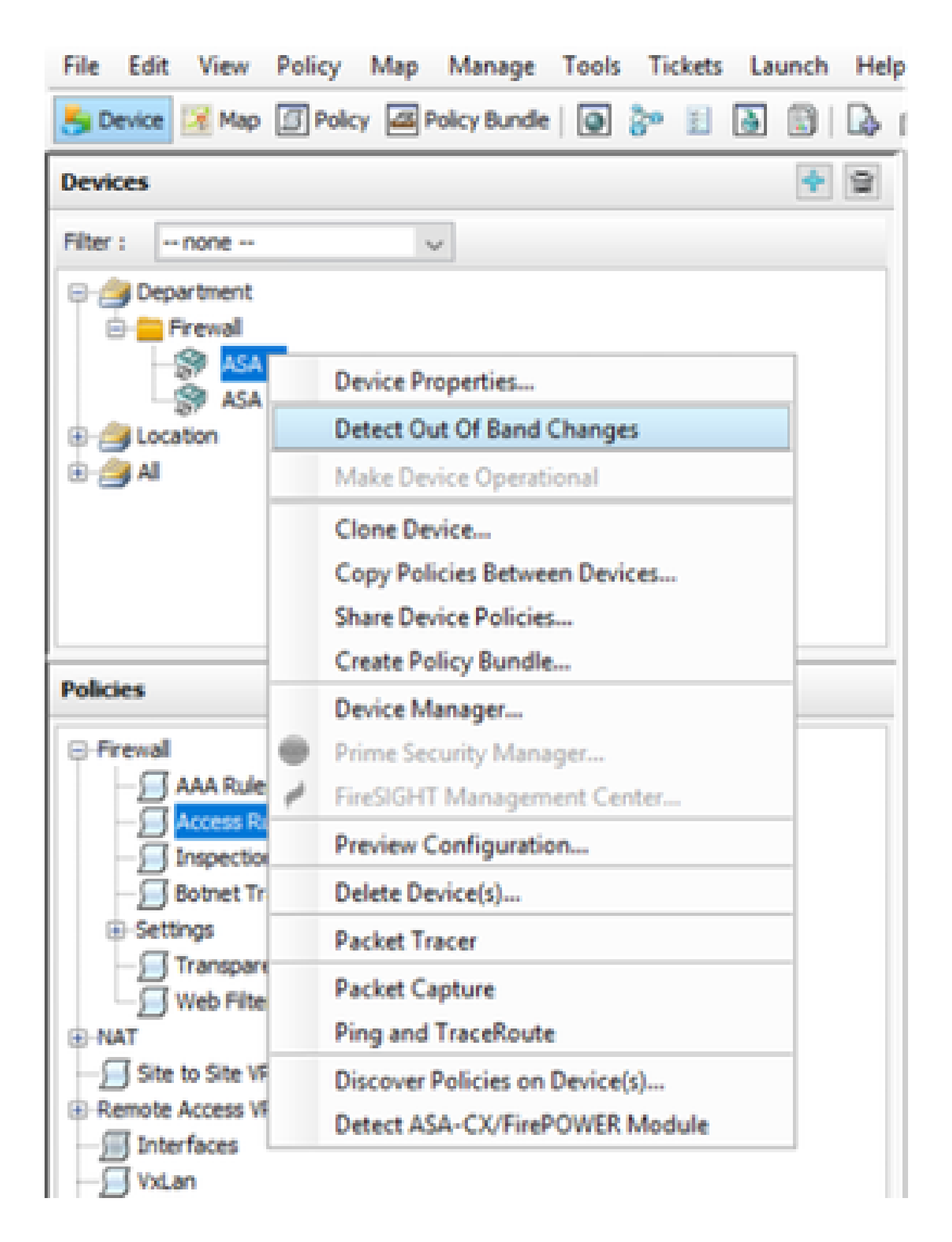

Se non sono state rilevate modifiche , la pagina viene visualizzata come nessuna modifica non associata trovata per il dispositivo.

| 🖏 008 Danges           |                                              | - | D | Х |
|------------------------|----------------------------------------------|---|---|---|
| [08 Detail 008 Summary |                                              |   |   |   |
| Devices Groups         | Collocale [Defusion Summary]                 |   |   |   |
| HB#1 -1018 - V         | No Out of Band changes found for this device |   |   |   |
| B- Classication        |                                              |   |   |   |
| - I Cfread             |                                              |   |   |   |
| - Caster               |                                              |   |   |   |
|                        |                                              |   |   |   |
|                        |                                              |   |   |   |

Se sono state apportate modifiche, le righe vengono evidenziate in base alla legenda.

| Devices Groups                        | 19                         | OB Details   Production Theretary                                                                                                    |                                                                                                    |                       |
|---------------------------------------|----------------------------|----------------------------------------------------------------------------------------------------|----------------------------------------------------------------------------------------------------|-----------------------|
| Filer 1 - Hand - Low                  |                            | Latent Config Tension in CDI                                                                                                    | Revenue Carily Terrison Residences                                                                              |                       |
| Silonities     Silonities             | 14<br>25<br>25<br>25<br>25 | access-list ist extended permit -1 any any<br>no logging hide summanme                                                                                          | * econe-list int extended points                                                                                | Added new<br>commands |
| C C C C C C C C C C C C C C C C C C C | ****                       | Jogging Boffmood Informational<br>Jogging mass informational<br>Franchisto 1800<br>etc. status 1800<br>etc. squart 1800<br>etc. squart 1800<br>etc. squart 1800 | Logging Buffmend Informational<br>Logging mede Informational<br>mu unside 1000<br>min mgmi 1000<br>mu mgmi 1000 |                       |

# Passaggi per eseguire il rilevamento di un singolo dispositivo:

#### Passaggio 1:

Fare clic con il pulsante destro del mouse sul nome del dispositivo nel riquadro del dispositivo e scegliere l'opzione Individua criteri su dispositivo/i.

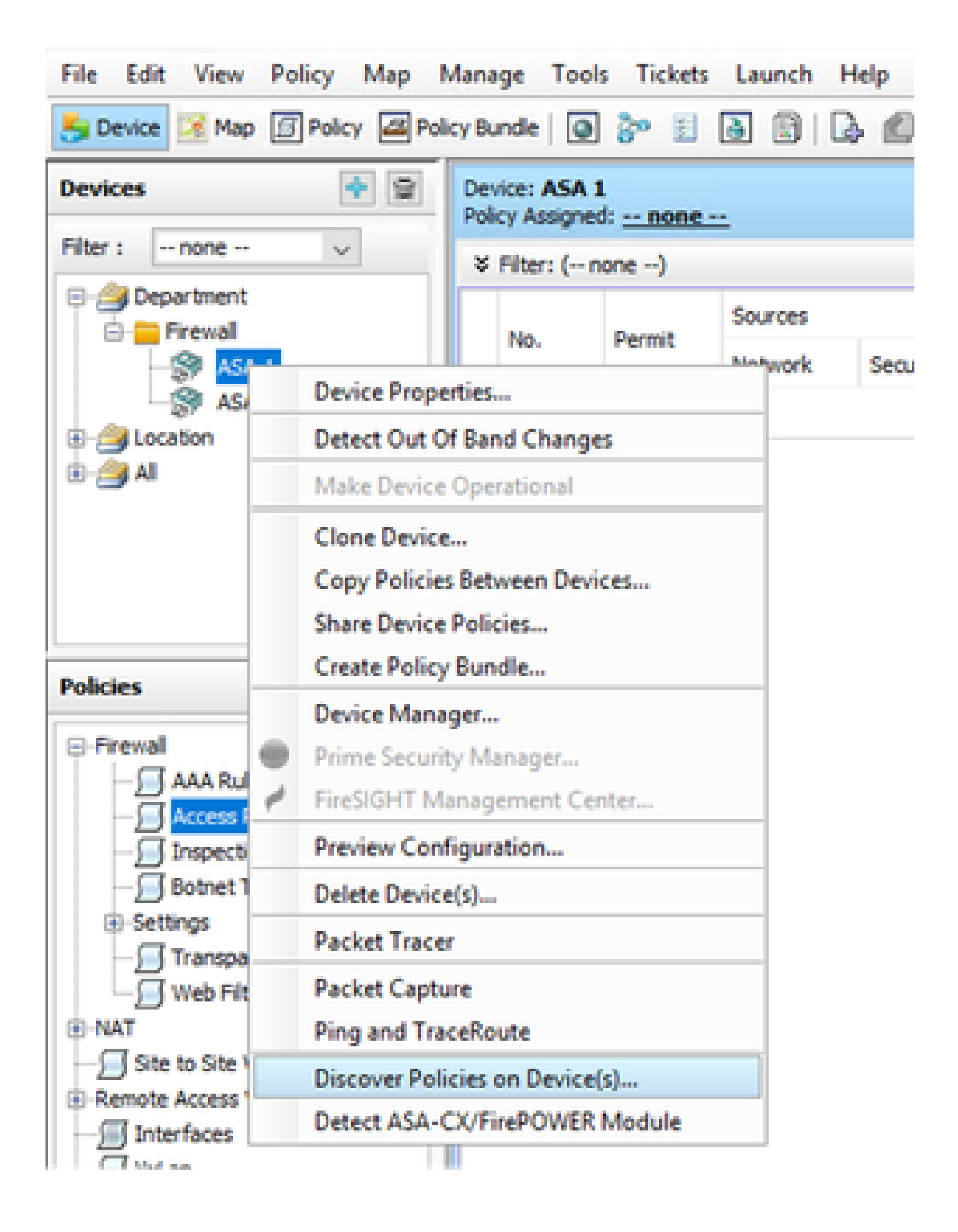

Passaggio 2:

Per il metodo di recupero con un solo dispositivo è possibile visualizzare solo la finestra di dialogo Crea attività di rilevamento. Se viene visualizzata una finestra di dialogo per l'individuazione in blocco, chiuderla e riaprirla.

Sono disponibili 3 opzioni per eseguire il rilevamento.

- Live Device Recupera la configurazione dal Live Device che si trova nella rete.
- File di configurazione È possibile scegliere il file di configurazione e procedere con l'individuazione.
- Configurazione predefinita di fabbrica Ripristina le configurazioni predefinite del dispositivo.
   Questo metodo può essere utilizzato per i dispositivi che eseguono solo la modalità a contesto singolo o con singoli contesti di protezione.

| Cr | reate Discovery Task     |                                         | × |
|----|--------------------------|-----------------------------------------|---|
|    | Discovery Task Name:     | discovery:2024-Jul-19 09:09:36          |   |
|    |                          | Live Device                             |   |
|    | Discover From:           | O Config File                           |   |
|    |                          | O Factory Default Configuration         |   |
|    |                          | Config File: Browse                     |   |
|    |                          | Discover Policies for Security Contexts |   |
|    | Policies To Discover     |                                         | 1 |
|    | Select the policies to d | SCOVER Module                           |   |
|    |                          | POWER Ploque                            |   |
|    | Platform Settings        |                                         |   |
|    | Firewall Services        |                                         |   |
|    | NAT Policies             |                                         |   |
|    | Routing Policies         |                                         |   |
|    | SSL Policy               |                                         |   |
|    | RA VPN Policies          |                                         |   |
|    | IPS                      |                                         |   |
|    |                          |                                         |   |
|    |                          | OK Cancel Help                          |   |
|    |                          |                                         |   |

Prima di procedere con l'individuazione, verificare di conoscere la topologia di rete e le modifiche che possono verificarsi nella rete.

| Warning | 9 ×                                                                                                    |
|---------|----------------------------------------------------------------------------------------------------|
|         | Discovery will replace existing policies with those discovered.<br>Loss of sharing, inheritance will happen with all policies associated with the device<br>Do you wish to continue? |
|         | Do not show this again                                                                                                    |
|         | Yes No                                                                                                    |

Al termine dell'individuazione, è possibile visualizzare la schermata pop con lo stato Individuazione completata.

|                                                                                                    |                                 |                         |                                                                                                    | >      |
|----------------------------------------------------------------------------------------------------|---------------------------------|-------------------------|----------------------------------------------------------------------------------------------------|--------|
|                                                                                                    | 201%                            |                         |                                                                                                    |        |
| Status:<br>Devices to be discovered:<br>Devices discovered successfully:<br>Devices discovered with errors:          | Discovery cample<br>1<br>1<br>0 | cled with warni         | ngs                                                                                                    |        |
| Discovery Details                                                                                                    |                                 |                         |                                                                                                    | _      |
| Type Nome                                                                                                    | Seventy                         | State                   | Discovered From                                                                                                    |        |
| 🚱 ASA 1                                                                                                    |                                 | Discovery Co            | impleted with Wannings Live Device                                                                                                    |        |
|                                                                                                    |                                 |                         |                                                                                                    |        |
|                                                                                                    |                                 |                         | Cescription                                                                                                    |        |
| • ¥<br>Messages                                                                                                    |                                 | Severity                | Cescription<br>Policy decovery does not support the following CLI in your configuration:                                                                                                    | ~      |
| Messages<br>CLI not docovered                                                                                        |                                 | Severity                | Cescription<br>Policy decovery does not support the following CLI in your configuration:                                                                                                    | ^      |
| A.V.<br>Messages<br>G11 not docovered<br>Policies discovered                                                         |                                 | Severity                | Cescription<br>Policy discovery does not support the following CLI in your configuration:<br>Line fono mac-address auto<br>Line 60:no addit history enable                                                                                                    | ^      |
| Messages<br>ELE not docovered<br>Policies discovered<br>Existing policy objects reused                               |                                 | Severity                | Cescription<br>Policy decovery does not support the following CLI in your configuration:<br>Line 6/ono asdm history enable<br>Line 60ono asdm history enable<br>Line 62ono ang permit nonconnected<br>Line 62ono ang permit nonconnected                                                                                                    | ^      |
| Messages<br>BLI not clocovered<br>Policies discovered<br>Existing policy objects reused<br>Policies discovered       |                                 | Severity                | Cescription<br>Policy decovery does not support the following CLI in your configuration:<br>Line 6 no mac address auto<br>Line 60 no addit history enable<br>Line 62 no arp pemit-nonconnected<br>Line 63 rap nate-limit 8 IS2<br>Line 68 timeout pet-state 0:00:30                                                                                                    | ^      |
| Nessages<br>CEI not docuvered<br>Policies discovered<br>Existing policy objects reused<br>Policies discovered        |                                 | Severity                | Cesoription<br>Policy discovery does not support the following CLI in your configuration:<br>Line 60no and history enable<br>Line 60no app permit nonconnected<br>Line 62no app permit nonconnected<br>Line 63teneout pet-state 0:00:30<br>Line 68tteneout pet-state 0:00:30<br>Line 73tteneout top-proxy-reasoenbly 0:01:00<br>Line 73tteneout top-proxy-reasoenbly 0:01:00                                                                                                    | ~      |
| A.V<br>Hessages<br>CLI not docuvered<br>Policies discovered<br>Existing policy objects reused<br>Policies discovered |                                 | Severity                | Cescription<br>Policy discovery does not support the following CLI in your configuration:<br>Line 60no addit history enable<br>Line 62no and permit-nonconnected<br>Line 63 and path-line 8192<br>Line 68 timeout pet-visite 0:00:30<br>Line 73 timeout top-proxy-reasoenbly 0:01:00<br>Line 74 timeout floating comit 0:00:00<br>Action                                                                                                    | *      |
| Messages<br>RLI not docuvered<br>Policies docovered<br>Existing policy objects reused<br>Policies docovered          |                                 | Severity<br>O<br>O<br>O | Cescription<br>Policy decovery does not support the following CLI in your configuration:<br>Line 60no acds history enable<br>Line 62no and particles auto<br>Line 62no and permit nonconnected<br>Line 63 and particles 1922<br>Line 63 timeout pot visite 0.00:30<br>Line 73 timeout top-proxy-reasembly 0.01:00<br>Line 74 timeout top-groxy-reasembly 0.01:00<br>Line 74 timeout floating-conn 0:00:00<br>Action<br>If you with to manage these commands in CS Manager, please use the "Hex Config" func | A<br>V |

Inoltre, dai cambiamenti fuori banda non può avere alcun cambiamento.

| 🎨 008 Danges         |                                              | - | D | х |
|----------------------|----------------------------------------------|---|---|---|
| COE Data COE Summary |                                              |   |   | _ |
| Denices Groups       | CORDeals [Column Survey]                     |   |   |   |
| ABET - NOVE - V      | No Out of Band changes found for this device |   |   |   |
| Dr Colored Design    |                                              |   |   |   |

## **Bulk Device Discovery**

Per individuare le regole per più dispositivi, è possibile eseguire una nuova ricerca globale. È importante notare che la ricerca in blocco è limitata ai dispositivi attivi, quelli attualmente operativi e accessibili all'interno della rete.

Non è possibile eseguire l'individuazione in blocco sui sensori virtuali, ovvero il contesto di sicurezza. I moduli di assistenza possono essere individuati e selezionati separatamente.

## Procedura per eseguire l'individuazione di massa dei dispositivi:

Passaggio 1:

Passa a Criterio > Individua criteri sul dispositivo

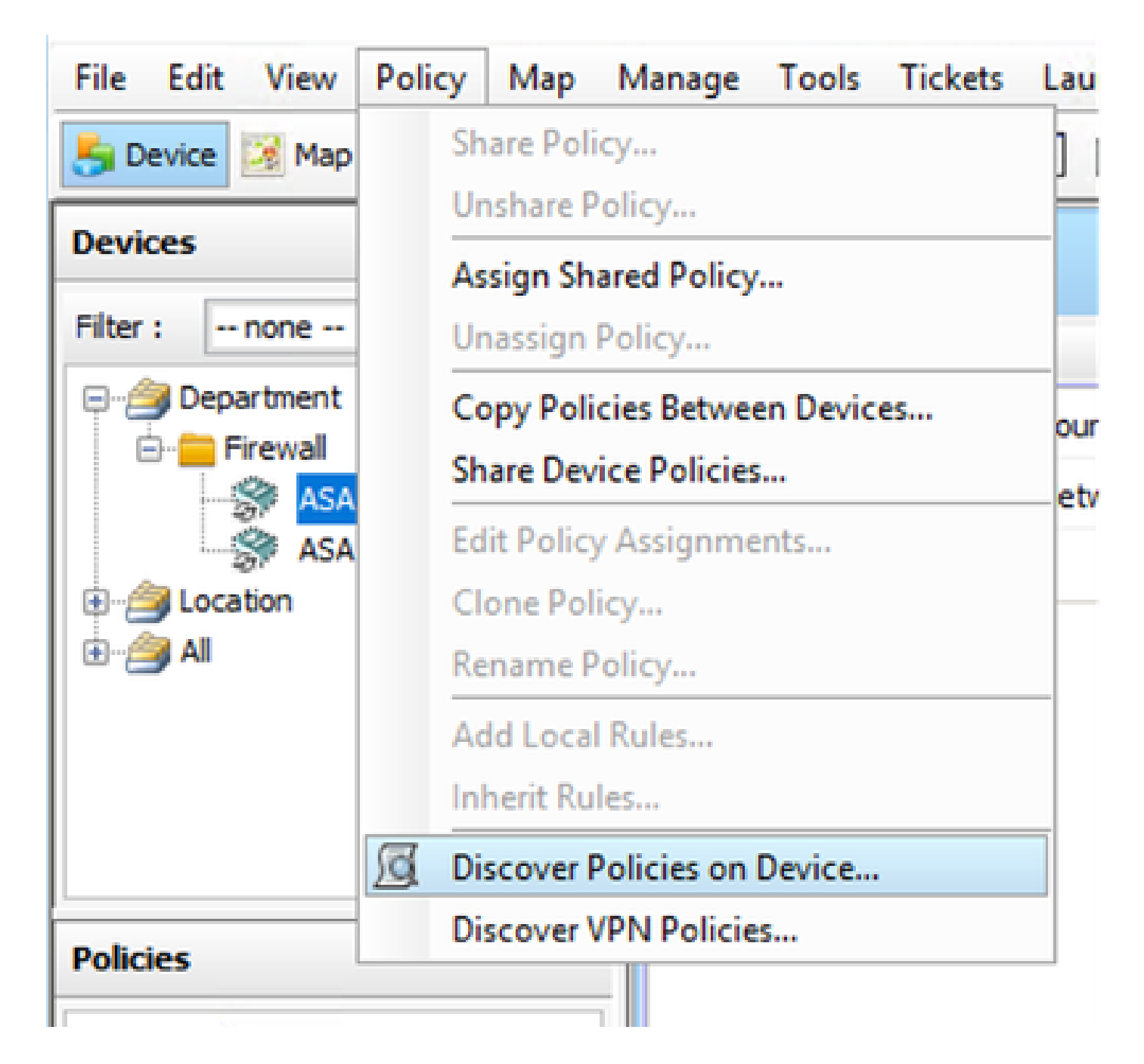

#### Passaggio 2:

Se si sta eseguendo la ricerca di massa, è possibile visualizzare solo la finestra di dialogo per la nuova ricerca di massa.

Da Periferiche disponibili nel riquadro di sinistra, scegliere l'elenco di periferiche per le quali si desidera individuare le policy e spostarlo sul lato destro.

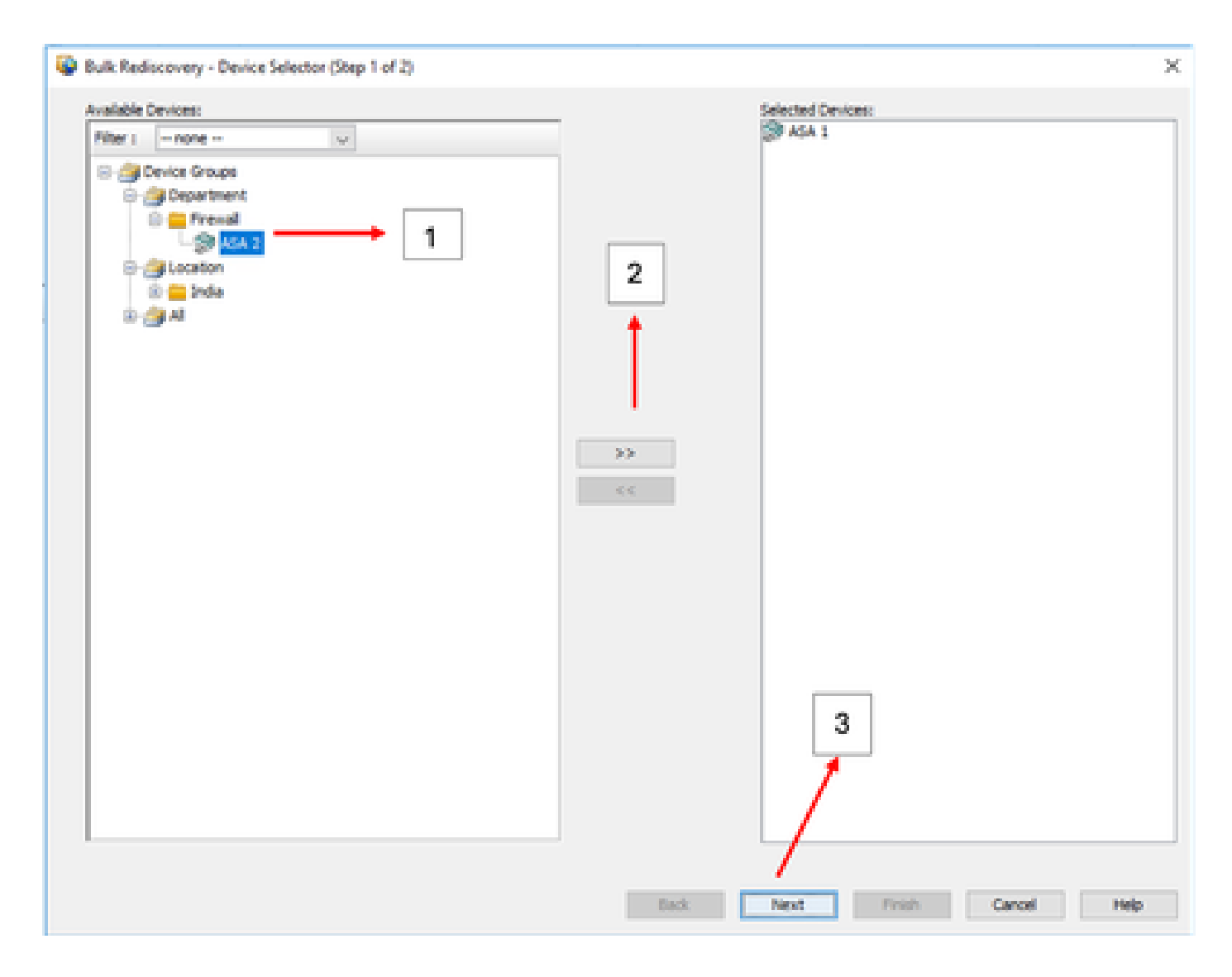

#### Passaggio 3:

Verificare che tutti i dispositivi selezionati siano elencati e fare clic su Fine per continuare con la ricerca di massa.

Prima di procedere con l'individuazione, verificare di conoscere la topologia di rete e le modifiche che possono verificarsi nella rete.

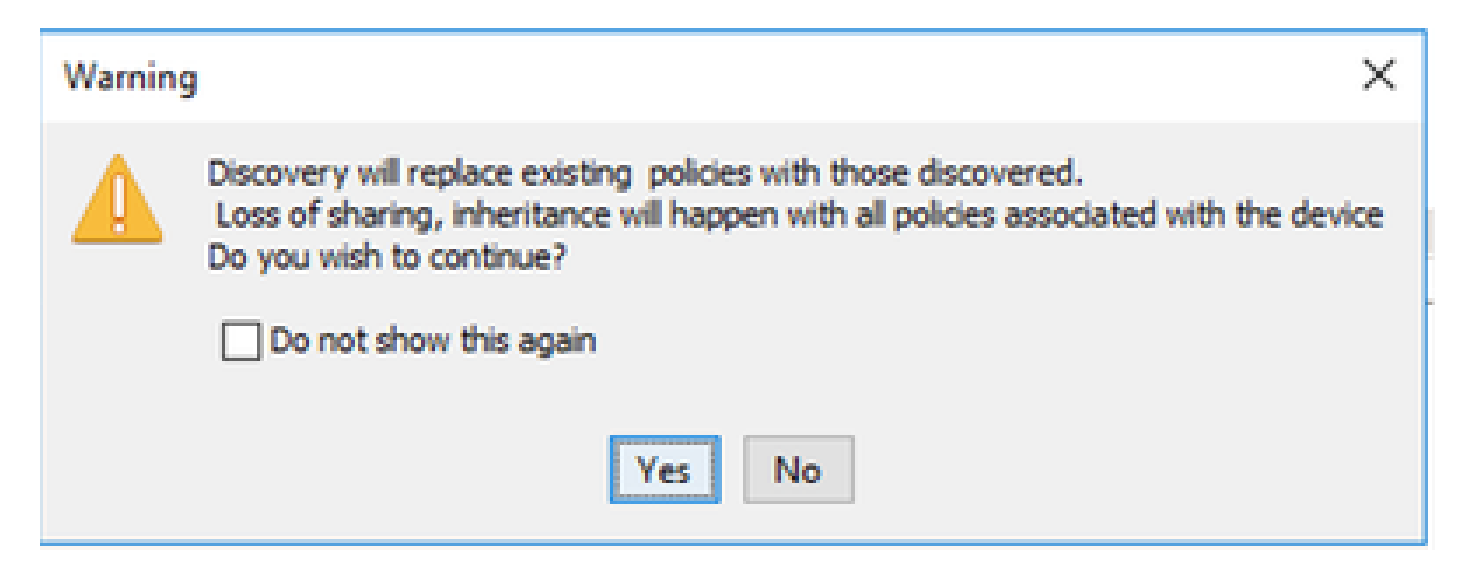

#### Una volta completato il rilevamento, sarà possibile visualizzare l'esempio come

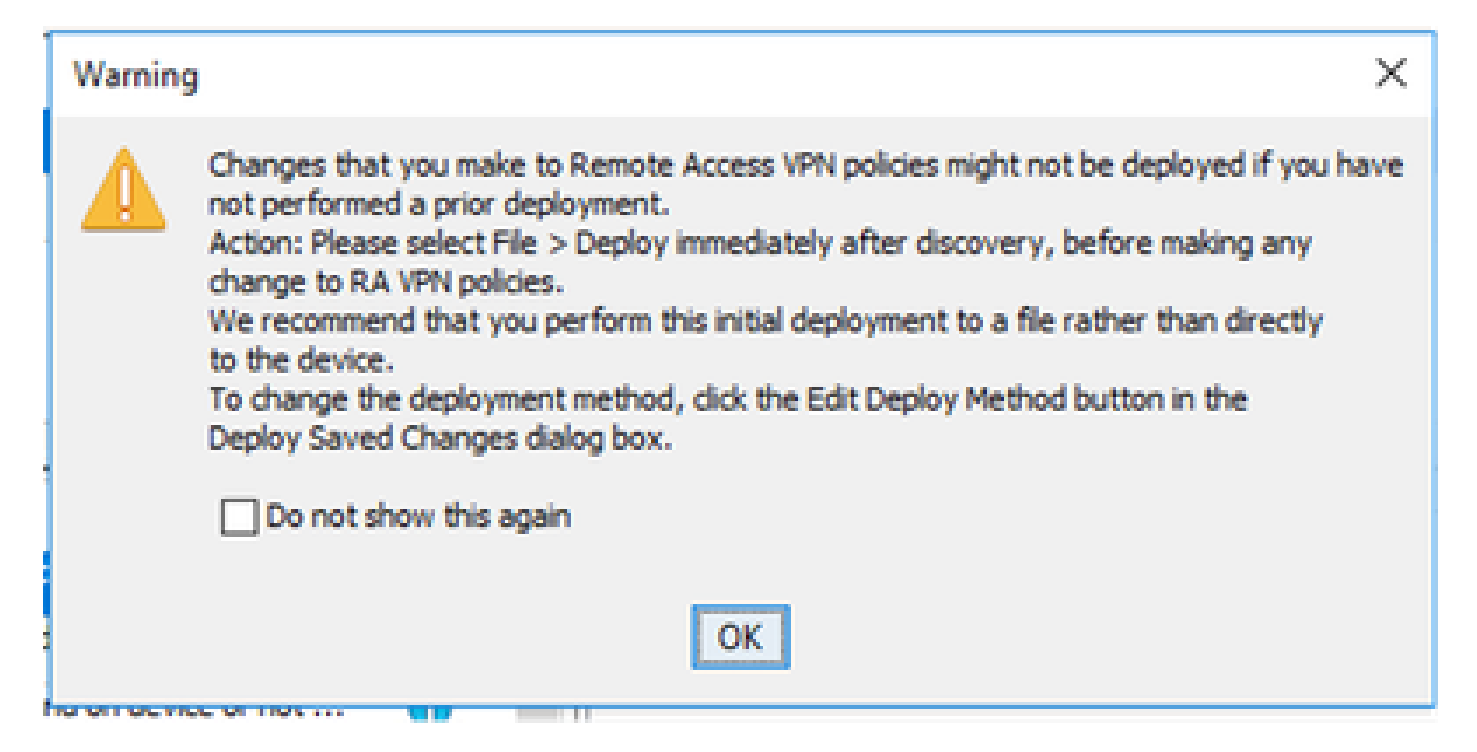

#### Individuazione di entrambi i dispositivi completata.

|                                                                                                    | 100%                                                       |                                                       |         |                                                                             |                       |  |  |
|----------------------------------------------------------------------------------------------------|------------------------------------------------------------|-------------------------------------------------------|---------|-----------------------------------------------------------------------------|-----------------------|--|--|
| Status:<br>Devices to be discovered:<br>Devices discovered auccessfully:<br>Devices discovered with errors:                                                                                                    | Discovery comp<br>2<br>2<br>0                              | deted with w                                          | -arring | çı                                                                          |                       |  |  |
| acovery Details                                                                                                    | Severity                                                   | State                                                 |         |                                                                             | Discovered Prom       |  |  |
| ASA 1                                                                                                    | 0                                                          | Decover                                               | ry Con  | opleted with Warrings U                                                     | ive Device            |  |  |
| St 454.2                                                                                                    | 0                                                          | Discourter                                            | ry Com  | pleted with Warnings LI                                                     | ve Device             |  |  |
|                                                                                                    |                                                            |                                                       |         | F                                                                           |                       |  |  |
| •<br>Hessages                                                                                                    |                                                            | Severity                                              |         | Description                                                                 | He found as desire    |  |  |
| •<br>Hessages<br>HP sml configuration was not dis                                                                                                    | covered.                                                   | Severity                                              | ~       | Description<br>No DAP xml configuration                                     | file found on device. |  |  |
| <ul> <li>Messages</li> <li>AP xml configuration was not do</li> <li>SD xml configuration was not do</li> </ul>                                                                                                    | covered.                                                   | Severity                                              | ^       | Description<br>No DAP xml configuration                                     | Ne found on device.   |  |  |
| <ul> <li>Hessages</li> <li>All configuration was not do</li> <li>SD configuration was not do</li> <li>solscan package file is not found</li> </ul>                                                                        | covered.<br>covered.<br>d on device or not                 | Seventy<br>0                                          | ^       | Description<br>No DAP xml configuration                                     | file found on device. |  |  |
| Messages<br>AR xml configuration was not do<br>SD xml configuration was not do<br>tostscan package file is not found<br>toomplete Remote Access 1/PV D                                                                    | covered.<br>covered.<br>d on device or not<br>onfiguration | Severity                                              | ^       | Description<br>No DAP xml configuration                                     | file found on device. |  |  |
| <ul> <li>Messages</li> <li>Altroni configuration was not do<br/>sol smil configuration was not do<br/>ostscan package file is not found<br/>complete Remote Access VPN C<br/>L1 not docovered</li> </ul>                  | covered.<br>covered.<br>d on device or not<br>onfiguration | Seventy                                               | ^       | Description<br>No DAP xml configuration                                     | file found on device. |  |  |
| Messages<br>AR xml configuration was not do<br>SD xml configuration was not do<br>tostscan package file is not found<br>complete Remote Access VPN C<br>L1 not docovered<br>sicies docovered                              | covered.<br>covered.<br>d on device or not<br>onfiguration | Severity                                              | ^       | Description<br>No DAP xml configuration                                     | file found on device. |  |  |
| Messages<br>Million was not do<br>30 xml configuration was not do<br>tostscan package file is not found<br>ncomplete Remote Access WHV C<br>3.1 not docovered<br>tokces docovered<br>tokces docovered<br>tokces docovered | covered.<br>covered.<br>d on device or not<br>onfiguration | Severity<br>0<br>0<br>0<br>0<br>0<br>0<br>0<br>0<br>0 | ^       | Description<br>No DAP sml configuration<br>Action<br>No action is required. | file found on device. |  |  |

#### Informazioni su questa traduzione

Cisco ha tradotto questo documento utilizzando una combinazione di tecnologie automatiche e umane per offrire ai nostri utenti in tutto il mondo contenuti di supporto nella propria lingua. Si noti che anche la migliore traduzione automatica non sarà mai accurata come quella fornita da un traduttore professionista. Cisco Systems, Inc. non si assume alcuna responsabilità per l'accuratezza di queste traduzioni e consiglia di consultare sempre il documento originale in inglese (disponibile al link fornito).